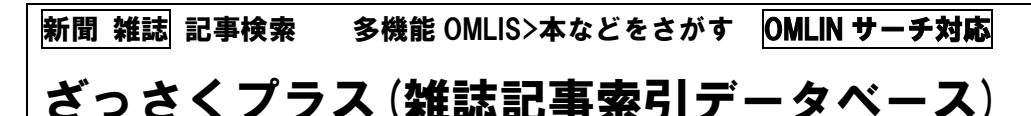

ざっさくぷらす

2024.4.18

### ■概要

明治初期から現在まで、2900万件以上の雑誌記事の検索・所蔵情報を調べる事ができるデータベース

皓星社発行の『明治・大正・昭和前期 雑誌記事索引集成』(120 巻)をもとに作成されたデータベースで、明治初期から 現在までの雑誌記事の検索が可能です。

「CiNii Research(国立情報学研究所)」、「国立国会図書館デジタルコレクション」、「J-STAGE(科学技術新興機構)」、 「Fujisan.co.jp」等のデータベースと連携し、約150年の間に書かれた雑誌記事・論文を網羅しています。

総合雑誌だけでなく、地方で刊行された雑誌の記事も採録の対象としており、全国誌から地方誌までの雑誌記事が検索 できます。

また、明治から現在までの長い期間のさまざまな目録を一つにまとめるデータベースのため、用字用語の変遷に対応する独自の用語集を構築しています。

※「20世紀メディア情報データベース」は当館では契約外のため、ご利用いただけません。

# ■ログイン方法

自動的にログインします。他の方がご利用中の場合はしばらくお待ちください。

# ■ご注意(必ずご協力ください)

|利用が終わったら、必ず右上の「ログアウト」ボタンを押してから、画面を閉じて終了してください。|

## ■ヘルプ(使い方の説明)の参照方法

画面下部の「使い方案内」をクリックすると、「使い方ガイド」が参照できます。

### ■検索のヒント

◆「簡易検索」…記事タイトル・論題名と執筆者・著者名をキーワードで検索できます。

◆「詳細検索」…論題名、執筆者名、雑誌名など、検索項目を指定して検索できます。

◆「図版検索」…検索結果が多い固有名詞や一般名詞についての絵や写真を探す際に役立ちます。

「CiNii と連携する」にチェックを入れると、「CiNii Research」と連携検索します。

検索結果一覧の画面の上部に表示される年代、データの出典ごとの棒グラフをクリックすると、検索結果を絞り込むことができます。ページ下部に検索結果一覧が表示され、タイトルをクリックすると「詳細情報」を参照できます。

用字用語の変遷に対応する独自の用語集を構築しており、例えば「蘇聯」「ソ同盟」「ソウエート」も「ソ連」、「加奈陀」も 「カナダ」と入力することで検索できます。

### ■中央図書館3階(6台)・各地域図書館(1台)データベース専用端末での印刷方法

画面上部のメニューバー(黒色)の右端「…」(設定など)をクリックし、「印刷」を選び、各種印刷設定をご確認のうえ、印刷 してください。

☆大阪市立図書館ホームページ>調べる・相談する>商用データベース>「商用データベースを使ったレファレンス事例」で活用事例をご紹介しています。